Die inSuite bietet Ihnen die Möglichkeit, elektronische Arbeitsunfähigkeitsbescheinigungen (eAU) zu erstellen, mit einer qualifizierten elektronischen Signatur zu versehen und via KIM zu versenden.

#### Inhalt

- eAU erstellen und freigeben
  - eAU signieren und an Krankenkasse versenden
  - Störungen des eAU-Versands
  - eAU ausdrucken
    - Ausdruck nach Versand
    - Aus der Patientenakte drucken
    - Aus dem geöffneten Akteneintrag drucken
    - Aus dem TI-Reiter drucken
  - Fehlernachrichten von Krankenkassen bearbeiten
- eAU stornieren

#### VORAUSSETZUNG

Folgende Voraussetzungen müssen erfüllt sein, um diese Funktion nutzen zu können:

- Anschluss an die TI mit E-Health-Konnektor (PTV-3)
- KIM-Dienst ist unter Verwaltung > inSuite > Dienste eingerichtet
- 🗸 Elektronischer Heilberufsausweis (eHBA, mindestens Generation 2.0) für die qualifizierte elektronische Signatur
- Senötigte Lizenzen (inTelematik, KIM, QES, eAU) sind aktiviert (siehe Verwaltung > inSuite > System > Nutzungs- und Serviceumfang)

## eAU erstellen und freigeben

#### Elektronische

Arbeitsunfähigkeitsbescheinigungen werden auf demselben Weg erstellt wie eine normale AU. Erstellen Sie in einem GKV-Fallordner einen neuen Akteneintrag des Typs "AU" und füllen Sie die notwendigen Felder aus. Speichern Sie den Eintrag anschließend ab.

| (i) | INFO                                                                                                    |
|-----|----------------------------------------------------------------------------------------------------|
|     | Wenn die Lizenz "eAU" in<br>Ihrer inSuite aktiviert ist,<br>steht das Musterformular 1<br>nicht mehr für die<br>Erstellung der AU zur<br>Verfügung. Die Reiter<br>"Formular" und<br>"Formularauswahl" können<br>nicht geöffnet werden. |
|     |                                                                                                    |

Sie können nur eAUs signieren und versenden, die sich im Status "freigegeben" befinden.

Für die Freigabe eines einzelnen Akteneintrags klicken Sie mit der rechten Maustaste auf den Eintrag und wählen Sie den Punkt **Freigeben** aus dem Kontextmenü.

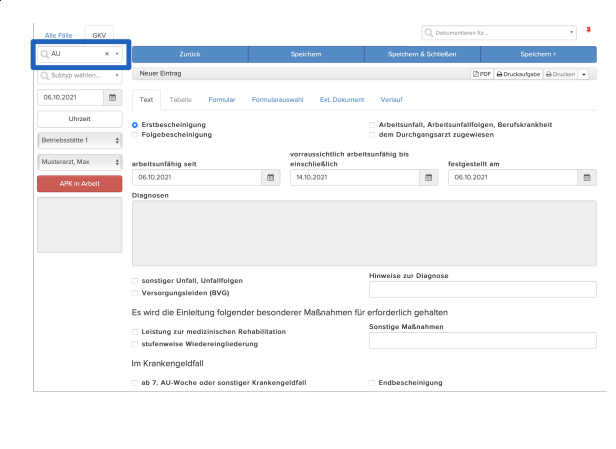

| 0   | Datum † 1  | Typ 🎼         | Katalog 🎼                                                                | Code 🎼                                                       | Beschreibung                 | 11                 | Fall 🎼 | Status J  | Freigeben                                                                                                    |
|-----|------------|---------------|--------------------------------------------------------------------------|--------------------------------------------------------------|------------------------------|--------------------|--------|-----------|----------------------------------------------------------------------------------------------------|
| Ŧ   | Datum      | Q, Typ        | Katalog                                                                  | Code                                                         | Beschreibung                 |                    |        | Q, 80     | TI                                                                                                    |
|     | 31.05.2022 | AU            |                                                                          |                                                              | AU vom 31.05.2               | 022 bis 31.05.2022 | GKV    | Validiert | Löschen                                                                                                    |
|     | 31.05.2022 | Arztbrief     | Kopiere                                                                  | n zu heute                                                   | Arztbrief_schol              | in PDF             | GKV    | Freigege  | Anzeigen in Kopfzeile<br>Telekonsil                                                                                                    |
|     | 11.05.2022 | Schein        | TI                                                                       | en >                                                         | embulante Beh<br>Behandlung) | endlung (embulente | GKV    | Validiert | Transfer<br>Fall bearbeiten                                                                                                    |
| ð I | < > /1 3   | II   Filter Q | Filterne<br>Aufgab<br>Öffnen<br>Löscher<br>Version<br>Sperrer<br>Entsper | en und Kopleren<br>e erstellen<br>in Tab<br>shistorie<br>ren |                              |                    |        |           | In Fall verschleben<br>Aufgabe erstellen<br>Export<br>Eintrikge bestbeiten<br>Senden an Kloskmodus<br>Medikationsplan scanner<br>Als E-Mail sonden<br>Als Fax senden |

Alternativ markieren Sie einen oder mehrere Einträge mithilfe der Checkboxen und klicken auf den Button Weitere. Wählen Sie dann den Menüpunkt Freigeben aus, um alle gewählten Akteneinträge auf einmal freizugeben.

Bei der Freigabe wird automatisch die Versanddatei (FHIR-Bundle) für die eAU erstellt. Sie erhalten eine Systemnachricht und in der Beschreibung des Akteneintrags erscheint ein kleines Flammensymbol.

Wenn die Versanddatei nicht erfolgreich erstellt werden konnte, erscheint ein kleines Warndreieck-Symbol. Fahren Sie mit dem Mauszeiger auf das Symbol, um die Fehlermeldung zu sehen. Klicken Sie auf das Symbol zum Anzeigen weiterer Details.

| ٨ | le Fé | ille GKN   |                |           |         |                               |                                                                    | Q, Dokum | entieren für | ¥                   | • |
|---|-------|------------|----------------|-----------|---------|-------------------------------|--------------------------------------------------------------------|----------|--------------|---------------------|---|
|   |       | Zurück     |                | Neu +     | Ve      | rordnen                       | Kopleren                                                           | Drud     | ken +        | Weltere             | • |
|   |       | Datum † 1  | Тур↓†          | Katalog 🎼 | Code 🎼  | Beschreibun                   | g Lî                                                               |          | Status 🕸     | Arzt 🕸              |   |
| Ŧ |       | Datum      | Q,             | Ketalog   | Code    | Beschreibung                  |                                                                    |          | Q,           | Arzt                |   |
|   |       | 06.10.2021 | AU             | _         |         | AU vom 06.10.<br>AU_1_BFB PDF | AU vom 06.10.2021 bis 14.10.2021<br>AU_1_BF8 PDF                   |          |              | Dr. Musterarzt, Max |   |
|   |       | 06.10.2021 | Schein         |           | 0101/00 | BS:<br>SG: ambulante<br>TSVG: | BS:<br>SG: ambulante Behandlung SUG: ambulante Behandlung<br>TSVG: |          |              | Dr. Musterarzt, Max |   |
| 8 | 1     | < > /1 =   | 0 Filter: Q, F | tername * | + / =   |                               |                                                                    |          |              | •                   | 2 |

| ,  | Alle Fàlle GKV |            |          |                   |           |                                 |                                                                   | Q, Dokumentieren | St.    | × #          |
|----|----------------|------------|----------|-------------------|-----------|---------------------------------|-------------------------------------------------------------------|------------------|--------|--------------|
|    |                | Zurück     |          | Neu +             | v         | erordnen                        | Kopleren                                                          | Drucken +        | v      | Veitere C    |
| Γ  | 0              | Datum † 1  | Тур↓†    | Katalog 🎼         | Code 🎼    | Beschreibur                     | ng lî                                                             |                  | Fall 🎼 | Status 🎼     |
| Ŧ  |                | Detum      | Q, Typ   | Katalog           | Code      | Beschreibun                     | 9                                                                 |                  |        | Q, Status    |
| 8  |                | 13.04.2022 | AU       |                   |           | AU vom 13.04                    | 2022 bis 21.04.2022                                               |                  | GKV    | Freigegeben  |
| ×. |                | 13.04.2022 | Diagnose | ICD-10            | A37.0 G   | Keuchhusten                     | durch Bordetella pertussis                                        |                  | GKV    | Freigegeben  |
| =  |                | 13.04.2022 | Schein   |                   | 0101 / 00 | ambulante Be                    | handlung (ambulante Behand                                        | (lung)           | GKV    | Validiert    |
|    |                | 13.04.2022 | Diagnose | ICD-10            | migräne G | Migrāne mit A                   | ura (Klassische Migräne)                                          | _                | GKV    | Freigegeben  |
| 11 |                | 13.04.2022 | AU       |                   |           | AU vom 13.04                    | 2022 bis 13.04.2022                                               | 1                | GKV    | Validiert    |
| =  |                | 13.04.2022 | Schein   |                   | 0101 / 00 | a Senden fehlig<br>FHIR-Bundler | eschlagen (11703: Die erzeugten<br>enthalten Validierungsfehler.) | 1 ng)            | GKV    | Validiert    |
| R  | 1              | <>/1 E     | 0 Fiter  | ), Filtername 🔹 🔻 | + / =     |                                 |                                                                   |                  | 0.     | III 10 0 8 6 |

# eAU signieren und an Krankenkasse versenden

Nach der Freigabe können Sie die eAU via KIM an die Krankenkasse des Patienten versenden. Eine genaue Anleitung für das Signieren und Versenden elektronischer Dokumente finden Sie hier: Dokumente signieren und via KIM versenden

In der Patientenakte wird durch zwei Symbole in der Beschreibung des Akteneintrags angezeigt, dass die eAU signiert (Kreissymbol) und versendet (Flugzeugsymbol) wurde.

Fahren Sie mit dem Mauszeiger auf das Flugzeugsymbol, um den Status des Versands anzuzeigen.

Die eAU zeigt zunächst ein schwarzes Flugzeug und den Status "Bestätigung ausstehend", bis eine Zustellbestätigung eingegangen ist.

Wenn der Empfang der eAU erfolgreich bestätigt wurde, färbt sich das Flugzeugsymbol grün und zeigt den Status "Gesendet und Empfang bestätigt". Außerdem wird der Status "Gesendet und Empfang bestätigt" in der Übersicht unter *Patienten > TI* ebenfalls in Grün angezeigt.

Geht die Zustellbestätigung nicht innerhalb von 24 Stunden ein, erscheint anstelle des Flugzeugs ein Warndreieck-Symbol. Fahren Sie mit dem Mauszeiger darauf, um die entsprechende Fehlermeldung anzuzeigen. In diesem Fall muss die eAU ausgedruckt und per Post an die Krankenkasse gesendet werden.

| Alle Palle GKV | ·              |           |               |                                |                             | Q, Dokumi | ntieren für      | *                   | •  |
|----------------|----------------|-----------|---------------|--------------------------------|-----------------------------|-----------|------------------|---------------------|----|
| Zurück         |                | Neu +     | Vero          | irdnen                         | Kopieren                    | Druc      | ken <del>v</del> | Weitere +           | ۰  |
| Datum † 1      | Typ 🎼          | Katalog 🎼 | Code 11       | Beschreibung                   | 11                          |           | Status 🕸         | Arzt 11             |    |
| Deturn         | Q,             | Katalog   | Code          | Beschreibung                   |                             |           | Q,               | Arzt                |    |
| 06.10.2021     | AU             |           | $\rightarrow$ | AU vom 06.10.2<br>AU_1_BFB PDF | 2021 bis 14.10.2021         |           | Freigegeben      | Dr. Musterarzt, Max |    |
| 06.10.2021     | Schein         |           | 0101/00       | BS:<br>SG: ambulante<br>TSVG:  | Behandlung SUG: ambulante B | ehandlung | Validiert        | Dr. Musterarzt, Max |    |
| B 1 < > /1 5   | E0 Filter Q Fi | itomene • | 1 2           |                                |                             |           |                  | <b>0</b> . 🔲 10 🔅   | 82 |

| , | ule Fi | ille GKV   |                |           |           |                                                 | Q                 | Xokumentieren für |           | • #            |
|---|--------|------------|----------------|-----------|-----------|-------------------------------------------------|-------------------|-------------------|-----------|----------------|
|   |        | Zurück     |                | Neu +     | Vero      | ordnen Kop                                      | eren              | Drucken +         | w         | eitere • •     |
|   |        | Datum † 1  | Тур↓†          | Katalog 🎼 | Code 11   | Beschreibung 1                                  |                   | Fall              | 41        | Stetus 🕸       |
| Y |        | Detum      | Q, Тур         | Katalog   | Code      | Beschreibung                                    |                   |                   |           | Q, Status      |
|   |        | 13.04.2022 | AU             |           |           | AU vom 13.04.2022 bis 13.04.<br>4 4 1           | 2022              | GK                | /         | Freigegeben    |
|   |        | 13.04.2022 | AU             |           |           | AU C Bestätigung ausstehend 34.                 | 2022              | GK                | ·         | Freigegeben    |
|   |        | 13.04.2022 | Diagnose       | ICD-10    | A37.0 G   | Keuchhusten durch Bordetella                    | pertussis         | GKV               | /         | Freigegeben    |
| 1 |        | 13.04.2022 | Schein         |           | 0101 / 00 | ambulante Behandlung (ambulante Behandlung) GKV |                   | /                 | Validiert |                |
|   |        | 13.04.2022 | Diagnose       | ICD-10    | migräne G | Migräne mit Aura (Klassische f                  | digrane]          | GK                | /         | Freigegeben    |
|   |        | 13.04.2022 | AU             |           |           | AU vom 13.04.2022 bis 13.04.                    | 1022              | GK\               | /         | Validiert      |
|   |        | 13.04.2022 | Schein         |           | 0101 / 00 | ambulante Behandlung (ambu                      | lante Behandlung) | GKV               | /         | Validiert      |
| 2 | 1      | <>/1 III   | 0 Fiter Q, Fit | ernome v  | + / =     |                                                 |                   |                   | 0 .       | III 10 0 III 7 |

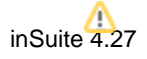

### A HINWEIS

Wenn Sie eine unbestätigte eAU stornieren, wird keine Storno-AU erstellt.

### Störungen des eAU-Versands

Wenn eine eAU nicht versendet werden konnte, wird unter *Patienten > TI* der Status "Senden ausstehend" in der Spalte "Signiert/Versendet" angezeigt. Drucken Sie die eAU-Ausfertigung für die Krankenkasse in diesem Fall aus und versenden Sie sie per Post an die Kasse oder händigen Sie den Ausdruck dem Patienten aus.

| Reports | eGK feht | арк п      |                           |                      |             |            | Q, Dokumentensuche (f | 929) • 😭       |
|---------|----------|------------|---------------------------|----------------------|-------------|------------|-----------------------|----------------|
|         | к        | ommunika   | ation im Medizinwes       | en                   |             |            |                       |                |
|         | 2        | 1 < > /5   | III 0 Filter Q, Filterans | · + / II             |             |            | Druckern Signie       | nen Versender  |
|         |          | Datum († 1 | Typ I†                    | Signiert / Versen 11 | 4echname I† | Vorname It | Status I†             | Ausdruck I†    |
|         | ,        | Deturn     | Q, 1yp                    | Q                    | Nachname    | Voname     | Q. Status             |                |
|         |          | 21.09.2021 | AU                        | Senden ausstehend    | Austermann  | Eriko      | Freigegeben           | Nicht gedruckt |
|         |          | 2109.2021  | AU                        | Servicen ausstehend  | Automann    | Erika      | Freigegeben           | Nicht gedruckt |
|         |          | 21.09.2021 | AU                        | Senden ausstehend    | Anternann   | Erika      | Freigegeben           | Nicht gedruckt |
|         |          | 20.09.2021 | AU                        | Senden ausstehend •  | Antermann   | Erka       | Freigegeben           | Nicht gedruckt |
|         |          |            |                           |                      |             | 6.4.4      |                       |                |

### eAU ausdrucken

eAUs können ausgedruckt werden, nachdem der Akteneintrag freigegeben und die Versanddatei (FHIR-Bundle) erfolgreich erstellt wurde. Das Ausdrucken kann auf Papier im Format DIN A4 oder A5 erfolgen und ist auf verschiedenen Wegen möglich:

#### Ausdruck nach Versand

Nachdem die eAU erfolgreich versendet wurde, erscheint eine Hinweismeldung mit der Aufforderung zum Ausdrucken der AU für den Patienten und den Arbeitgeber. Klicken Sie auf den Button **Jetzt drucken**, um beide Ausfertigungen sofort auszudrucken. Klicken Sie auf das X oben rechts, um die Mitteilung zu schließen, ohne die AU auszudrucken. Der Ausdruck kann später auch aus der Patientenakte heraus erfolgen.

#### Es öffnet sich die Vorschau der zu druckenden AU. Klicken Sie auf den Button **Drucken**, um fortzufahren, oder auf den Button **Vorschau schließen**, um ohne Ausdruck zur Akte zurückzukehren.

Es öffnet sich das Dialogfenster zur Auswahl der Betriebsstätte und des Druckers. Klicken Sie hier auf den Button **Drucken**, um den Druckvorgang

| ✔ Erfolg                                                                                                    | ×                                |
|----------------------------------------------------------------------------------------------------|----------------------------------|
| AU 06.10.2021 14:41 Mustermann, Erika wurde erfol<br>Bitte drucken Sie nun die Ausfertigungen für den V<br>sowie den Arbeitgeber aus. | greich gesendet.<br>/ersicherten |
|                                                                                                    | Jetzt drucken                    |

| MAR BERMENJELTAN.<br>Manara katalahan<br>Sustermann pa.an<br>Erika 12.08.1964                                                                                                    | bescheinigung                                                                                                    |  |
|----------------------------------------------------------------------------------------------------|----------------------------------------------------------------------------------------------------|--|
| Sustermann pa.an<br>Erika 12.08.1964                                                                                                    | 4 X Enthescheinigung                                                                                                    |  |
| Erika 12.08.1964                                                                                                    | 4 X Entitescheinigung                                                                                                    |  |
| Austanstralia 1                                                                                                    |                                                                                                    |  |
| PROVINE NUMBER OF A                                                                                                    |                                                                                                    |  |
| D 10000 Musterstadt                                                                                                    | Estasteenteisione                                                                                                    |  |
| Controligentering Westmeter M. Status                                                                                                    |                                                                                                    |  |
| 1 00 00 00                                                                                                    |                                                                                                    |  |
| 10000000000 Data                                                                                                    |                                                                                                    |  |
|                                                                                                    |                                                                                                    |  |
| researching set     06.10.2021       researching in the interventing of the interventing set     14.10.2021       gin of Antoniantificities     06.10.2021       response the interventing set     06.10.2021 | Bestementstraße #2a<br>= 27576 Stemesthaven<br>Tel: 030387837<br>Fax: 030387838<br>E-Mail: ma@doc-circus.com                                                                                                    |  |
|                                                                                                    | Jasnin Schunke                                                                                                    |  |
| Ausfertigung für Versicherte                                                                                                    | 999999900<br>Verbauer 10 March 10 March 10 Mar |  |
|                                                                                                    |                                                                                                    |  |
|                                                                                                    |                                                                                                    |  |
|                                                                                                    |                                                                                                    |  |
| AU-begründende Diagnose(n) //co.rs                                                                                                    |                                                                                                    |  |
| Ausfertiours für Versicherte                                                                                                    | Jasnin Schunke<br>999999900                                                                                                    |  |

| Betriebsstätte:  | Drucker:      | Anzahl: Kopie: |
|------------------|---------------|----------------|
| Betriebsstätte 1 | Musterdrucker | \$ 1 .         |

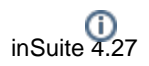

zu starten.

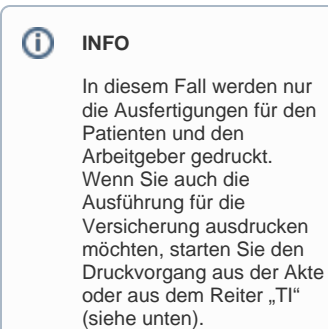

### Aus der Patientenakte drucken

#### INFO (i)

Auf den folgenden Wegen wird auch die Ausfertigung der AU für die Krankenversicherung mitgedruckt.

Aktivieren Sie die Checkbox der gewünschten eAU in der Akte und klicken Sie anschließend auf den Button Drucken. Wählen Sie dann den Menüpunkt AU.

|   |                              | Zurück     |       | Neu •      | Ve                            | rordnen                     | Kopieren                     | Drucken +                                       | Weitere •           |
|---|------------------------------|------------|-------|------------|-------------------------------|-----------------------------|------------------------------|-------------------------------------------------|---------------------|
| Π |                              | Datum † 1  | Тур↓† | Katalog 🎼  | Code 11                       | Beschreibun                 | a 11                         | Einträge                                        | Arzt 1              |
| ٣ |                              | Datum      | Q,    | Katalog    | Code                          | Beschreiburg                |                              | Patientenakte                                   | Arzt                |
|   | •                            | 06.10.2021 | AU    |            |                               | AU vom 06.10<br>AU_1_BFB PD | 2021 bis 14.10.2021          | Speichern in Ateneintrag<br>Anhänge o bortieren | Dr. Musterarzt, Max |
|   | 06.10.2021 Schein            |            |       | 0101 / 00  | BS:<br>SG: ambulante<br>TSVG: | Behandlung SUG: ambulante B | Terminate<br>Path onguittung | Dr. Musterarzt, Max                             |                     |
| ß | ð 1 < > /1 至1   Filter: Q, I |            |       | Ritemene • | + / =                         |                             |                              | eRezept                                         | •                   |

### Aus dem geöffneten Akteneintrag drucken

Klicken Sie im geöffneten Akteneintrag der AU auf den Button Drucken in der grauen Statusleiste.

| Alle Fälle     | Alle Falle GKV |   |                                                      |                                      |                |                                          |                    | Q, Dok   | imentieren für |              |           | ٣       | Ŧ   |
|----------------|----------------|---|------------------------------------------------------|--------------------------------------|----------------|------------------------------------------|--------------------|----------|----------------|--------------|-----------|---------|-----|
| Q, AU          |                | w |                                                      | Zurück                               |                | Stornleren                               | Folgeve            | rordnung |                |              | Kopieren  |         |     |
| Q, Subtyp wit  | shlen          | × | Status Freige                                        | egeben                               |                |                                          | _                  |          | $\rightarrow$  | D POF 🔒 Drus | ckzufgabe | 🔒 Druck | oen |
| 03.11.2021     |                | m | Text Tab                                             | elle Formular                        | Formularau     | iswahi Ext. Dokument                     | Verlauf            |          |                |              |           |         |     |
| Uhrs           | zeit           |   | Erstbesche                                           | inigung 🗌 Folge                      | bescheinigur   | g                                        |                    |          |                |              |           |         |     |
| Betriebsstätte | e 1            | ¢ | arbeitsunfähig                                       | seit                                 |                | vorraussichtlich arbei<br>einschließlich | tsunfähig bis      |          | festgestell    | tam          |           |         |     |
| Musterarzt, N  | faor           | 0 | 03.11.2021                                           |                                      |                | 03.11.2021                               |                    | m        | 03.11.2021     |              |           |         | 8   |
|                |                |   |                                                      |                                      |                |                                          |                    |          |                |              |           |         |     |
|                |                |   | sonstiger Unfall, Unfallfolgen Hinweise zur Diegnose |                                      |                |                                          |                    |          |                |              |           |         |     |
|                |                |   | Versorgung                                           | psleiden (BVG)                       |                |                                          |                    |          |                |              |           |         |     |
|                |                |   | dem Durch                                            | gangsarzt zugewi                     | iesen          | rankneit                                 |                    |          |                |              |           |         |     |
|                |                |   | Es wird die E                                        | inleitung folgen                     | ider besond    | erer Maßnahmen für                       | erforderlich g     | ehalten  |                |              |           |         |     |
|                |                |   | Leistung zu                                          | r medizinischen F<br>Wiedereingliede | Rehabilitation |                                          | Sonstige Maßnahmen |          |                |              |           |         |     |
|                |                |   | Im Krankeng                                          | eldfall                              |                |                                          |                    |          |                |              |           |         |     |
|                |                |   | ab 7. AU-W                                           | oche oder sonstig                    | ger Krankeng   | eldfall                                  | Endbeschein        | nigung   |                |              |           |         |     |

### Aus dem TI-Reiter drucken

Öffnen Sie den Reiter Patienten > TI. Hier erhalten Sie eine Übersicht aller erstellten elektronischen Dokumente. Wählen Sie eine oder mehrere eAUs mithilfe der Checkboxen aus und klicken Sie anschließend auf den Button Drucken.

inSuit

| e Kalender • | Patienter<br>Daten | n • Aufgeben •<br>Reports eGK | Abrechnung +<br>fehlt APK T | Verwaltung + Die | enste + Hife + | QD        | <u>Musterer</u><br>okumentensuche (Te | zz = [MPK] 🚱 #<br>195) - 🖀 🗦 |
|--------------|--------------------|-------------------------------|-----------------------------|------------------|----------------|-----------|---------------------------------------|------------------------------|
| 4<br>ezept   | Ко                 | mmunikatio                    | n im Medizin                | wesen            |                |           | Drucken Signlei                       | ren Versenden                |
|              |                    | Datum [ 1                     | Тур⊥†                       | Signiert / V 🎼   | Nachname 1     | Vorname 1 | Status 11                             | Ausdruck 11                  |
|              | Ŧ                  | Datum                         | Q, Тур                      | Q, Signiert/V    | Nachname       | Vorname   | Q, Status                             |                              |
|              | 2                  | 06.10.2021                    | AU                          | Gesendet         | Mustermann     | Erika     | Freigegeben                           | Nicht gedruckt               |
|              | 2                  | 05.10.2021                    | AU                          | Gesendet         | Mustermann     | Erika     | Freigegeben                           | Nicht gedruckt               |
|              | 0                  | 29.09.2021                    | AU                          | Nicht signiert   | Mustermann     | Erika     | Validiert                             | Nicht gedruckt               |
|              |                    | 29.09.2021                    | 411                         | Gesendet         | Mustermann     | Erika     | Freigegeben                           | Nicht gedruckt               |
|              |                    |                               |                             |                  |                |           |                                       |                              |

Wenn Sie mehrere eAUs zum Drucken ausgewählt haben, können Sie durch die Vorschau der Dokumente blättern. Klicken Sie dazu auf den blauen Pfeil rechts in der Vorschau, um vorwärtszublättern bzw. links, um zurückzublättern.

| ACK Bremen/Brhv.                                                                                                    |                                                                                                    | Arbeitsunfähigkeits- 1                                                                                                    |     |
|----------------------------------------------------------------------------------------------------|----------------------------------------------------------------------------------------------------|----------------------------------------------------------------------------------------------------|-----|
| Rane, traname des Verscherten                                                                                                    |                                                                                                    | bescheinigung                                                                                                    |     |
| Frika                                                                                                    | 944.am<br>12 DR 19464                                                                                                    |                                                                                                    |     |
| Musterstraße 1                                                                                                    |                                                                                                    | 25 Categoringing                                                                                                    |     |
| D 10000 Nusterstadt                                                                                                    |                                                                                                    | Existent balances                                                                                                    |     |
| Kinterrägehorung Vorschoten Ac                                                                                                    | Sena                                                                                                    |                                                                                                    |     |
| 103119199                                                                                                    | 1 00 00 00                                                                                                    |                                                                                                    |     |
| 031976700 [9999999                                                                                                    | 00 06 10 2021                                                                                                    |                                                                                                    |     |
| Atelsunial, Atelsunial-<br>fogen, Bendecektert<br>arbeitunfikig set<br>wonastiditis arbeitunfikig                                                                                                    | 6em Darthgangaard<br>augenviewen<br>06.10.2021                                                                                                    | CIPRCS<br>031974700<br>Bessenerstraße 82a<br>27576 Exemethaven                                                                                                    |     |
| Abstantial, Advaturtal,<br>Riger, Benderankhei<br>arbeiturdhing sait<br>vorassäärtikka arbeiturdhing<br>bis ensuiteidan oser ketter<br>Ting der Arbeiturdhingkeit<br>festgesalit an                                                                                                    | 06.10.2021<br>06.10.2021                                                                                                    | CIPRCS<br>031974700<br>Bessemeratraße 82a<br>27576 Excenctaven<br>741:030387837<br>Fax:030387838<br>-Mail: m8doc-cirrus.com                                                                                                    | , t |
| Arbeitsenfell, Advelbanhel-<br>lingen, Senahananhell<br>arbeitsenfiling als<br>voransschlich arbeitsenfiling<br>teisenschlieden oner Jettern<br>Teg der Acetounfilingstell<br>Sesgesaleit am<br>Ausbertigung 1                                                                                                    | dem Dantgargandt<br>agewässen 06.10.2021 14.10.2021 06.10.2021 Of.0.02021 Of.0.0000 Of.0.0000 Of.0.000 Of.0.0000                                       | CIFICS<br>Di394730<br>Dissertitation<br>Dissertitation<br>Fact: 01253783<br>Fact: 012537838<br>Fact: 012537838<br>Fact: 012537838<br>Fact: 012537838<br>Dissertitation<br>Dissertitation<br>D                                                                                                    | Ì   |
| Arteisunteit, Aberitunteit- arteisunteite, Aberitunteitei arteisunartikis jaiki  arteisunartikis jaiki  arteisunteiteise arteisunteiteise arteisunteise arteisunteise arteisunteise arteisunteise arteisunteise arteisunteise arteisunteise arteisunteise arteisunteise arteisunteise arteisunteise arteisunteise arteisunteise arteisunteise arteisunte                                                                                                    | fem Durdgarguent 06.10.2021 14.10.2021 06.10.2021 06.10.202 06.10.2021 06.10.2021 06.10.2021 | CIPEG<br>DISTORO<br>Bassentitale S2a<br>DISTORO<br>DISTORO<br>DISTORO<br>Fast DISTORO<br>DISTORO<br>DI                                           | Ì   |
| Angelsondel, Advelsondel, andelsondelsondelson andelsondelson andelsondelsondelson andelsondelsondelson andelsondelsondelson andelsondelsond | 6em Dundgegeset       06.10.2021       14.10.2021       06.10.2021       RE Versicherts                                                                                                    | CFIPEG<br>DISTROTO<br>DISTROTO<br>DISTRO<br>DISTROTO<br>DISTRO<br>DISTRO<br>DIST | Ì   |

# Fehlernachrichten von Krankenkassen bearbeiten

юм

Wenn eine eAU fehlerhaft ist, kann die betreffende Krankenkasse innerhalb von 24 Stunden eine Fehlernachricht senden. Diese Nachrichten können sowohl im Transferbuch als auch in der betreffenden Patientenakte oder im Reiter "TI" eingesehen werden.

#### 1. In der Akte

In der Patientenakte erscheint ein Hinweissymbol (Warndreieck) in der Beschreibung der betreffenden eAU, wenn eine Fehlernachricht eingegangen ist. Klicken Sie auf das Symbol, um die Nachricht abzurufen.

#### 2. Im Reiter "TI"

In der Übersicht unter *Patienten > TI* wird die Fehlermeldung in Rot in der Spalte "Signiert/Versendet" angezeigt. Klicken Sie darauf, um die Meldung zu öffnen.

#### 3. Im Transferbuch

Im Transferbuch wird die Meldung im Reiter "Empfangen" angezeigt und in der Regel automatisch der versendeten eAU zugeordnet. Klicken Sie auf die Nachricht, um sie zu öffnen.

Im Reiter "Versendet" wird die ursprünglich versendete eAU mit dem Status "Senden fehlgeschlagen" angezeigt.

In allen Fällen öffnet sich das Dialogfenster mit der Fehlernachricht.

|        | Alle Fi | Sile GKV   |                  |              |                    |                               |                             | Q, Dokumi  | ntiaren für | *                   | Ŧ  |
|--------|---------|------------|------------------|--------------|--------------------|-------------------------------|-----------------------------|------------|-------------|---------------------|----|
| Zurück |         |            | Neu <del>-</del> |              | Verordnen Kopieren |                               | Drucken +                   |            | Weitere +   | ۰                   |    |
|        |         | Datum † 1  | Typ 🕴            | Katalog 🎼    | Code 11            | Beschreibun                   | 9 <sup>1</sup> 1            |            | Status 🎼    | Arzt 11             |    |
| Ŧ      |         | Datum      | Q,               | Katalog      | Code               | Beschreibung                  |                             |            | Q,          | Arzt                |    |
| =      |         | 06.10.2021 | AU               |              | $\rightarrow$      | AU vom 06.10<br>AU_1_BFB PD   | 2021 bis 14.10.2021<br>F    |            | Freigegeben | Dr. Musterarzt, Max |    |
|        |         | 06.10.2021 | Schein           |              | 0101 / 00          | BS:<br>SG: ambulante<br>TSVG: | Behandlung SUG: ambulante E | Behandlung | Validiert   | Dr. Musterarzt, Max |    |
| 8      | 1       | < > /1 =   | 0 Fiter C, F     | itemanie 🔹 🖣 | • / =              |                               |                             |            |             | 0 . III 10 . 1      | 82 |

|           |             |     |            |             |             |                                           |             |            |                        | 1943 v 🕞 🚱 🖡      |
|-----------|-------------|-----|------------|-------------|-------------|-------------------------------------------|-------------|------------|------------------------|-------------------|
| en Report | s eGK fehit |     | арк п      |             |             |                                           |             |            | Q. Dokumentensuche (Te | 01 - <b>1 9</b> 0 |
| opt       | k           | (0) | mmunik     | ation im Me | edizinwesen |                                           |             |            | Drucken Signier        | en Versenden      |
|           |             |     | Datum (* 1 | T           | /p l1       | Signiert / Versen 1                       | Nachname I† | Vorname I† | Status I†              | Ausdruck 11       |
|           |             | ¥   | Deturn     |             | × AU Q      | Q, Signiet/Venerdet                       | Nachtarae   | Vottarte   | Q. Sata                |                   |
|           |             |     | 03.09.2021 | N           | u           |                                           | termenn     | Erka       | Freigegeben            | Nicht gedruckt    |
|           |             |     | 90.08.2021 | A           | U           | Senden fehlgeschlagen<br>(error code 100) | M. ternann  | Erko       | Freigegeben            | Nicht gedruckt    |
|           |             |     | 27.08.2021 | A           | U           | and a second                              | tt bernern  | Erka       | Freigegeben            | Nicht gedruckt    |
|           |             |     | 27.08.2021 | N           |             | Signiert                                  | Mustermann  | Erka       | Freigegeben            | Nicht gedruckt    |
|           |             |     | 22.09.2021 | ~           | 4           | Netter size include                       | Mustermenn  | Frika      | Engineenation          | Note perforde     |

| Empfangen Ve       | rsendet N     | leue Nechricht schneiben       |                     |                                  |                |                                                                                                    |          |            |
|--------------------|---------------|--------------------------------|---------------------|----------------------------------|----------------|----------------------------------------------------------------------------------------------------|----------|------------|
| uletzt abgerufen v | or 5 Tagen    | o                              |                     |                                  |                |                                                                                                    |          |            |
| etzte Ande 11      | Status 11     | Sender Person II               | Sender Einricht IT  | Empfänger E-M., 11               | Von Patient II | Nachricht IT                                                                                               | Zuordnen | Freigebo   |
| Lettle Anderung    |               | Sender Person                  | Sender Breichtung   | Empförger E-Mail                 | Von Patient    | Nedwicht                                                                                                   |          |            |
| 13.09.2021 16:33   | Neu           | musteriender@kim.telematik     |                     | musterempfang@kim.<br>telemetik  |                | eAzzbrief                                                                                                  |          | ** treigeb |
| 33.09.2021 16:53   | Neu           | mustersender (%in telematik    | Generischeftspraxis | musterempfangökim.<br>telematik  |                |                                                                                                    |          |            |
| 80.08.2021 16.22   | Gelesen       | rnusbersonder (Richt belemetik |                     | musterempfangi0kim.<br>telematik |                | eNU:<br>Störungsmeldung 100,<br>Der Patient ist nicht<br>bei der adressierten<br>Koniomisse<br>versichert. |          |            |
| 90.08.2021 We00    | Neu           | mustersender@kim.telematik     |                     | musterempfangiPkin.<br>telematik |                |                                                                                                    |          |            |
| 9.08.2021 10:27    | Gelesen       | mustersenderühim telematik     | Geneinschaftspezeis | musterempfongólkim.<br>telematik |                |                                                                                                    |          |            |
| h 6 6 9 /7         | Fiber: O. Fr. |                                |                     |                                  |                |                                                                                                    |          |            |

| Nachricht    |                                                                                                    | 1  |
|--------------|----------------------------------------------------------------------------------------------------|----|
| Datum        | 30.08.2021 16:22                                                                                                    |    |
| Von          | tk®dgn.kim.telematik-test ( - )                                                                                                    |    |
| Reply-<br>To | Uk@dgn.kim.telematik-test (-)                                                                                                    |    |
| Betreff      | TEAU0_Fehler_dc756cfd-307b-56df-9a5e-cf2d22bedfe8                                                                                                    |    |
| Meldung      | Fehlercode 100: Der Patient ist nicht bei der adressierten Krankenkasse versichert.                                                                                                    |    |
| Inhait       | Sehr geehrte Musterpraxis,<br>für die em 30.08.2027 (Bermitteite Arbeitsuntfilhigkeitsbescheinigung für Ihren Patienten / Ihre Patientin Erika Muster-<br>mann mässen wir ihnen leider mitteilen, dass die Übermittlung der Arbeitsuntfilhigkeitsdaten nicht an die korrekte<br>Krankenkasse übermitteit wirden konnte. Grund herfür ist, dass die genannte Person nicht bei der Techniker<br>Krankenkasse under hicht ist. Sertunde unweide nie veralteile elektrotische Gestundheitskans genut. Wenn ihr Patient / |    |
| Anhänge      |                                                                                                    |    |
|              | Signatur prüfen Schließ                                                                                                    | ie |

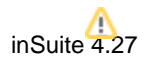

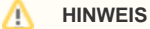

Eine Korrektur der bereits versendeten eAU ist nicht direkt möglich. Um die fehlerhafte eAU zu korrigieren, kopieren Sie das Original (siehe Akteneinträge kopieren /verschieben) und nehmen Sie die Korrekturen in der Kopie vor. Signieren und versenden Sie anschließend die Kopie.

Wenn der Fehler nicht behoben werden kann, drucken Sie die eAU aus und händigen Sie sie dem Patienten aus bzw. senden Sie sie per Post an die Krankenkasse.

# eAU stornieren

Wenn eine eAU, die bereits an die Kasse versendet wurde, zurückgezogen werden soll, muss der zugehörige Akteneintrag storniert und diese StornoeAU an die betreffende Kasse versendet werden.

Um den Akteneintrag zu stornieren, klicken Sie mit der rechten Maustaste darauf oder markieren Sie den Eintrag mithilfe der Checkboxen und klicken Sie auf den Button **Weitere**. Wählen Sie in beiden Fällen den Menüpunkt **Stornieren**.

Der Akteneintrag wird storniert. Dabei wird eine neue Versanddatei (FHIR-Bundle) generiert, die als Mitteilung der Stornierung an die Krankenkasse gesendet werden muss.

Signieren und versenden Sie den stornierten Akteneintrag wie unter *Dokumente signieren und via KIM* versenden beschrieben. Dies ist wie bei der ursprünglichen eAU sowohl aus der Akte heraus als auch im Reiter "TI" möglich.

Im Reiter "TI" erscheint die Storno-eAU mit dem Hinweis "Nicht signiert (Storno) " in der Spalte "Signiert/Versendet".

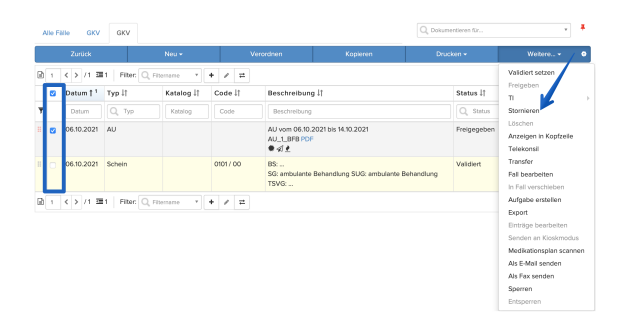

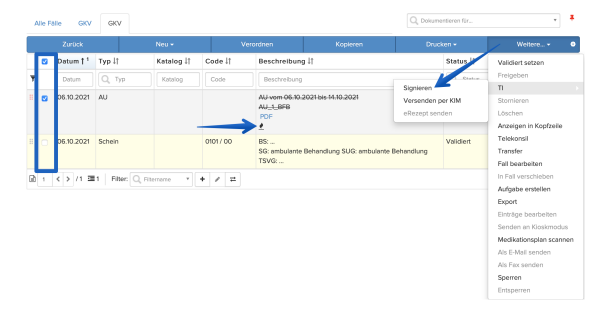

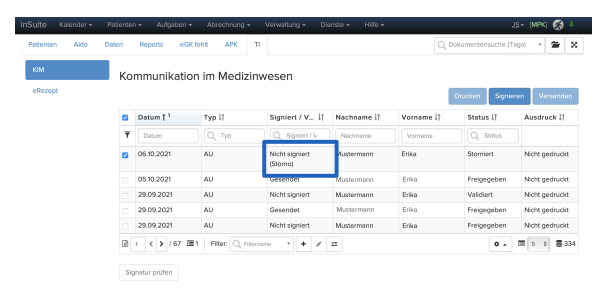

inSuite 4.27

### SIEHE AUCH

Dokumente signieren und via KIM versenden

KIM-Dienst in der inSuite einrichten

Transferbuch verwenden